# Shop & Search

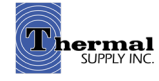

## **Search Bar**

Look up products by:

Item number - SKU/ Manufacturer Part # (Ex. GSZB402410)

Keywords (Ex. Heat Pump, SEER2, or 2 T 14.3)

Brand (Ex. Goodman Heat Pump)

Category (Ex. Residential HVAC)

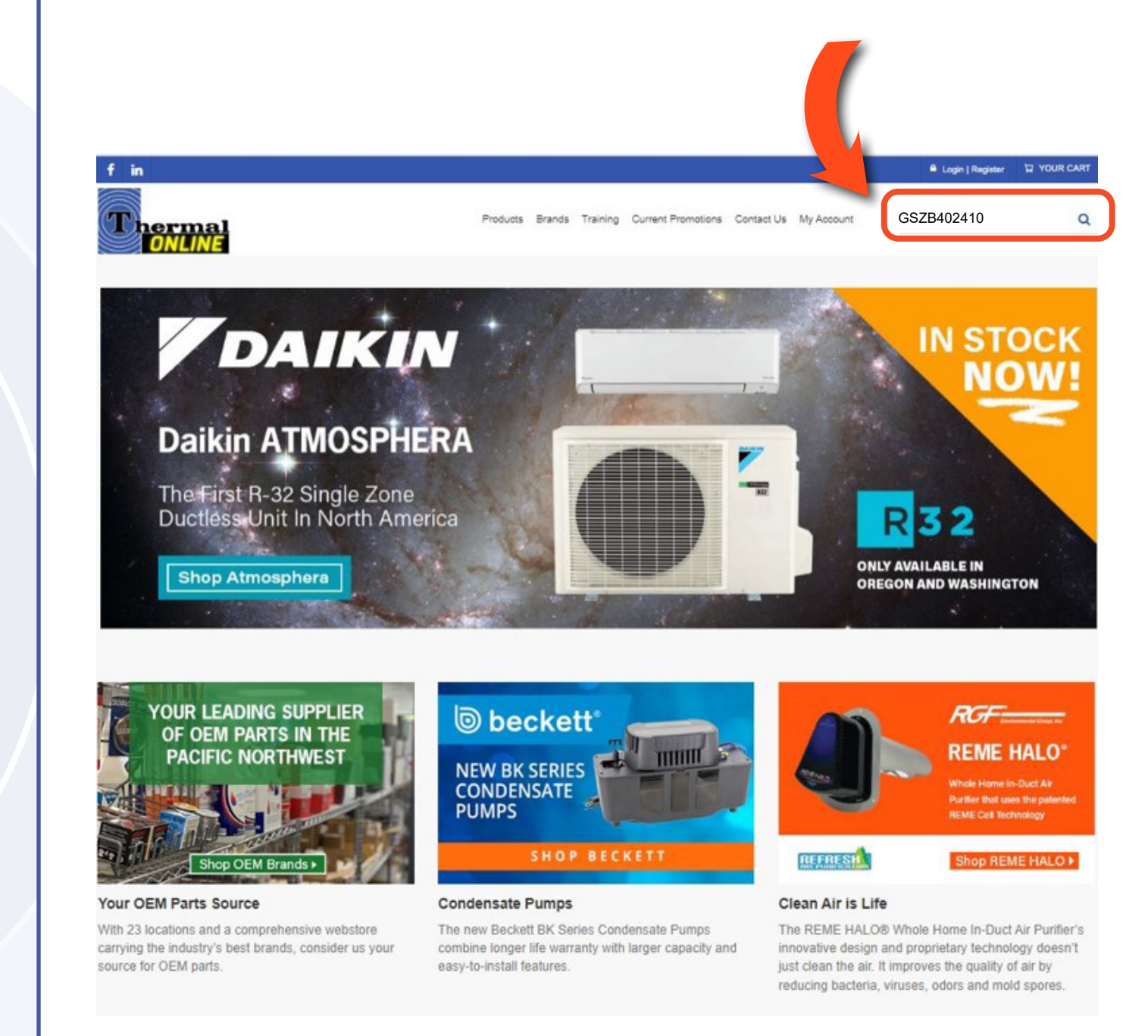

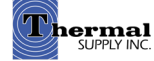

## **Search Results**

- 1 Add to Cart or a Favorites List
- 2 Check Inventory (Click to Show Other Locations)
- 3 | View Attached Documents
- 4 | Show Item Specifications
- 5 | Show Compatible Parts and Equipment

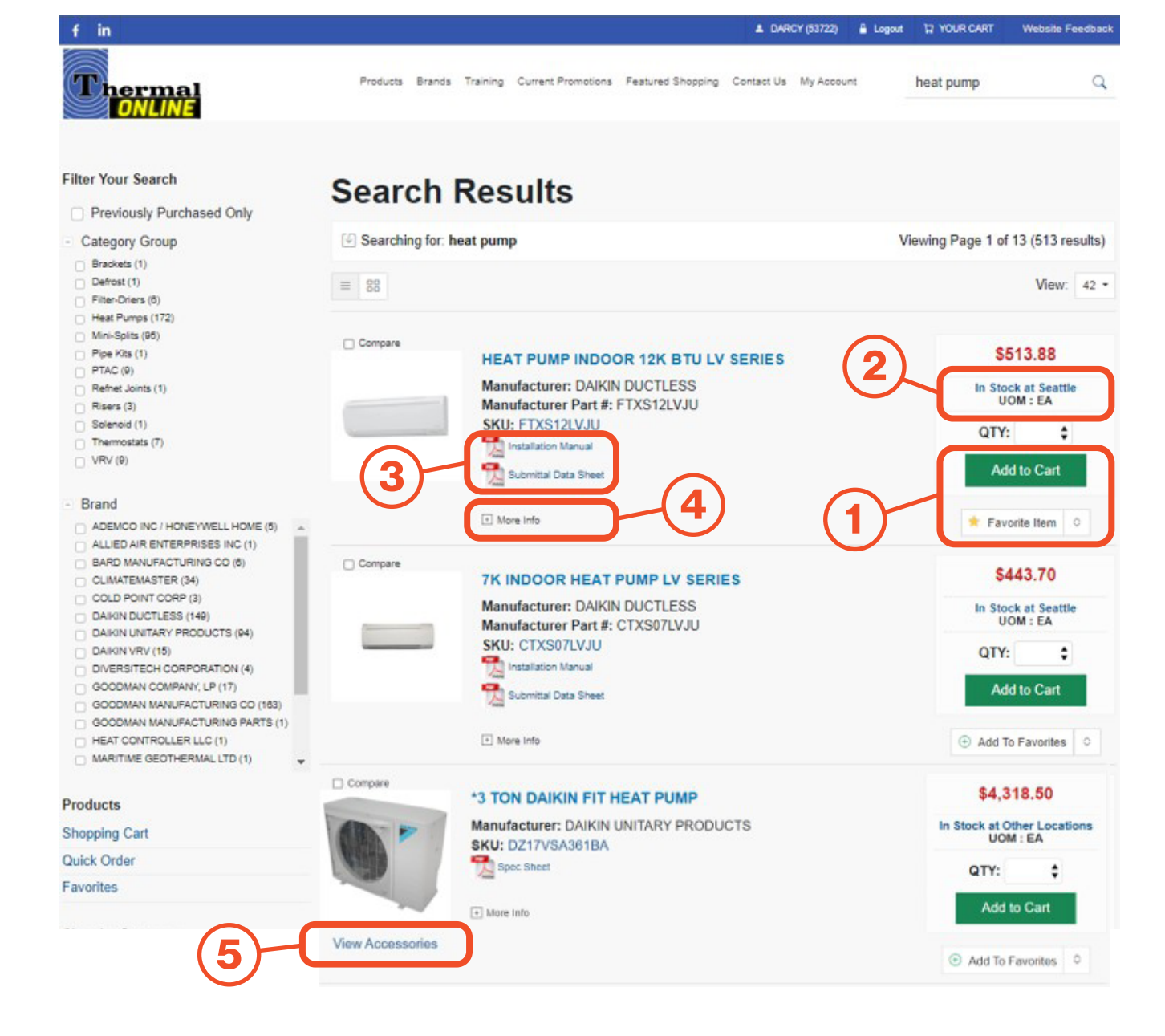

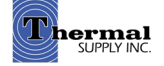

**Browsing** 

#### Category

Browse by:

#### 1 | Category

Products are categorized by product type and subcategories

#### 2 | Filtering Search Results

While browsing by category, additional filter options appear on the left - Clicking on any of these will only show items with that attribute or specification allowing you to easily narrow your search

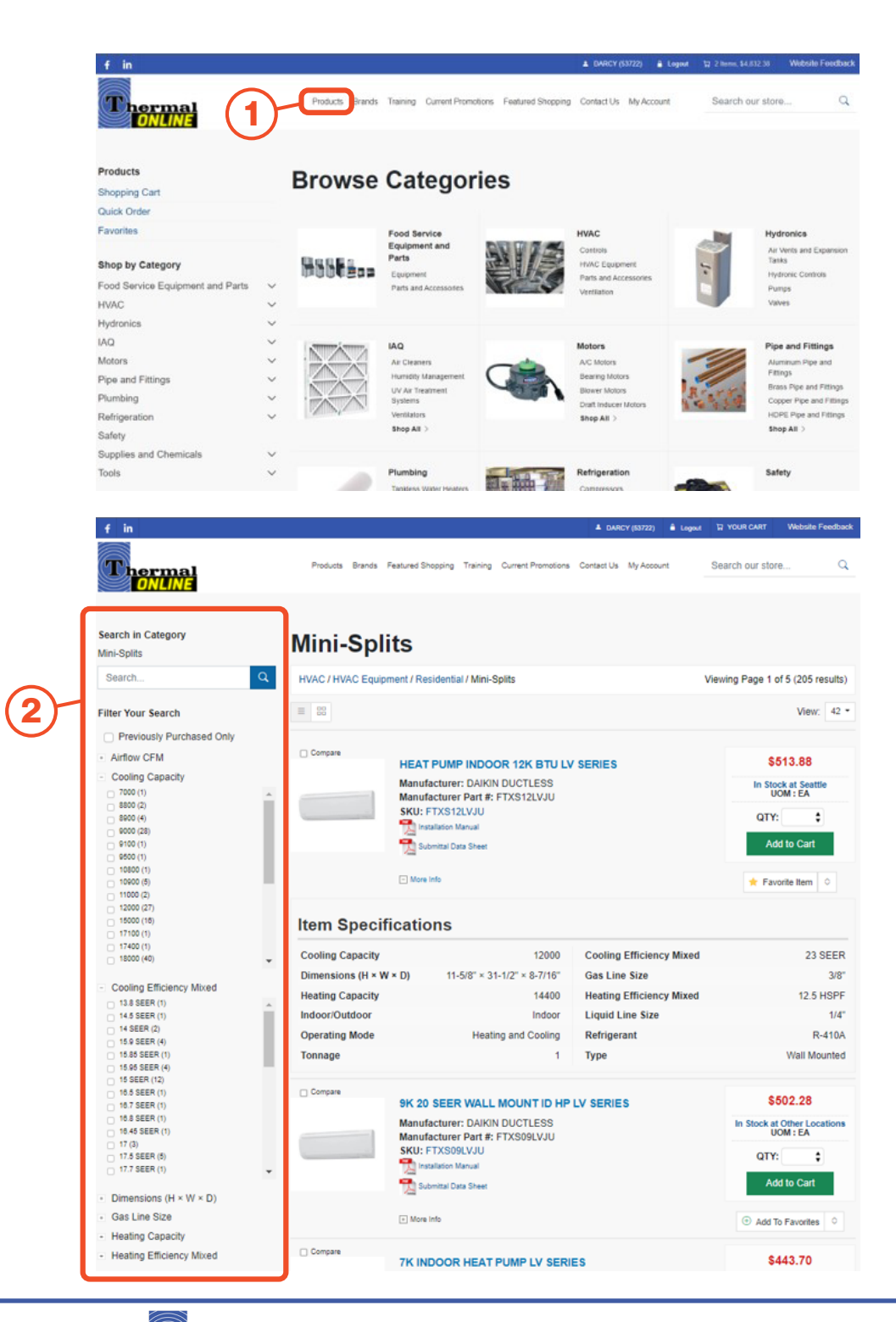

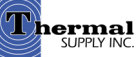

## Browsing

### **Brands/Suppliers**

Browse by:

#### 1 | All Brands/Suppliers

Brands can be looked up by alphabetical order for All Brands

OR

#### 2 | OEM Brands/Suppliers You can browse by OEM Brands

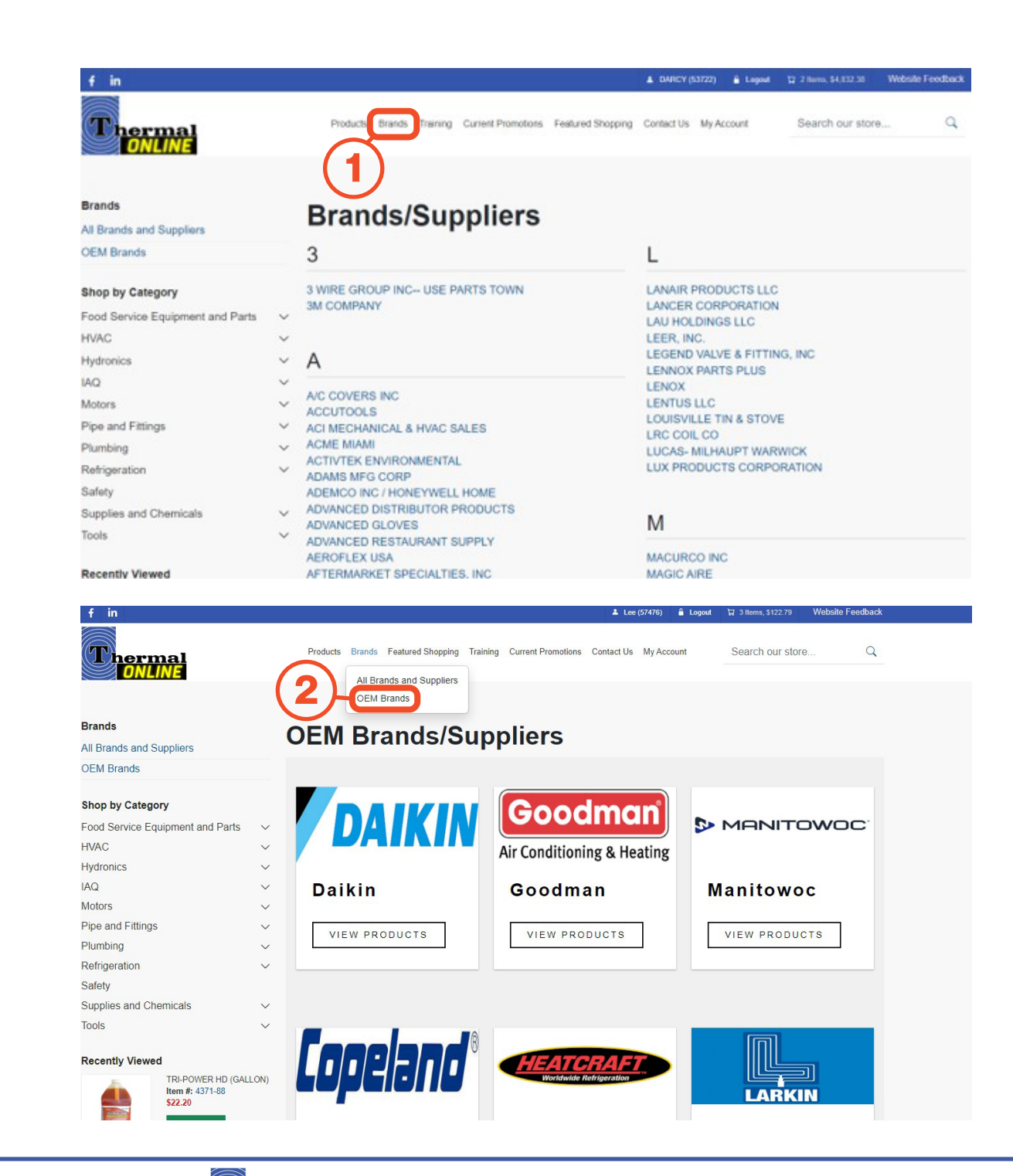

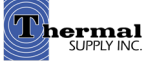

# **Still Have Questions?**

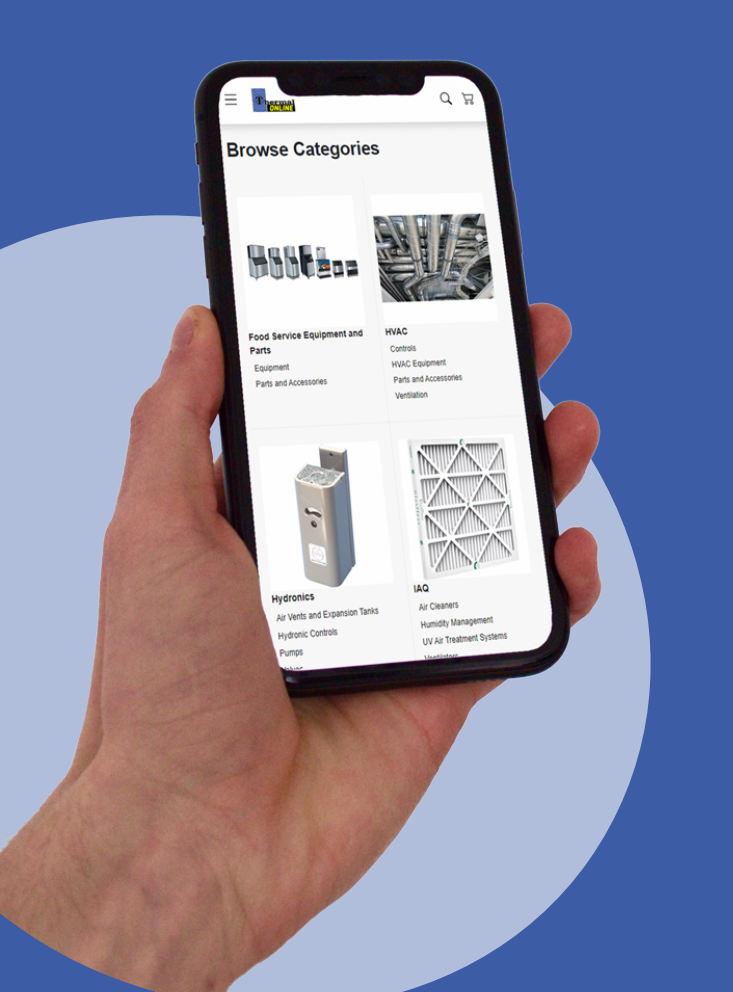

For additional questions, feedback, or to request a virtual tour of the website via Zoom or Microsoft Teams please reach out to our web team:

## CONTACT

Darcy Lewis dlewis@thermalsupply.com 801-664-3426

How to Use the Thermal Supply Webstore

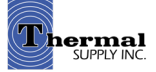